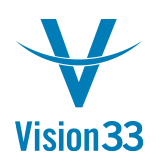

#### Date Deviates from Permissible Range' Error Message Explanation \*Compatible with SAP Business One version 2007a, 8.80, 8.81, 8.82, 9.1

The error message 'Date Deviates from Permissible Range' is triggered when attempting to add a SAP form where the Posting Date, Due Date (sometimes labeled Delivery Date) or Document Date falls outside the corresponding date range in the Posting Period set up.

On most all Financial, Sales/AR, Purchasing/AP, Inventory, Production and Banking transactional forms SAP has three important date fields:

- Posting Date: This is the date that the Journal Entry will be posted to the General Ledger
  - i.e. a Delivery Document with inventory items will create a Journal Entry that lowers the Inventory GL account and increases the Cost of Goods Sold GL Account.
- Due Date: This date is used differently in different documents.
  - Sales Orders and the Purchase Order the Due Date is labeled the Delivery Date. AR and AP invoices the Due date is the date that payment is due from the customer or due to the vendor.
- Document Date: 

   This is the date the document was created or in the case of AP
   Invoice would the date on the AP Invoice sent by the vendor

Every time a document is added to SAP the system will validate the date entered fall within the date range setup in the corresponding Posting period.

The most common occurrence of this is when the Due Date (sometimes labeled Delivery Date) is outside the Due Date Range originally set when the Posting Period was set up for the year. This can be easily corrected by updating the Posting Period.

Example:

Entering a AP Invoice that is not due until next year

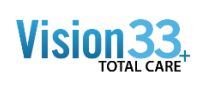

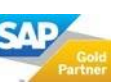

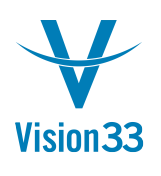

| ☐ Purchasing - A/P             | A/P Invoice        |                                        |                          |            |                                                                                                    |                                              |
|--------------------------------|--------------------|----------------------------------------|--------------------------|------------|----------------------------------------------------------------------------------------------------|----------------------------------------------|
| Purchase Quotat                | Vendor 📫 V         | (10000                                 |                          |            | No. Primary                                                                                                    | ▼  257                                       |
| Purchase Order                 | Name A             | Acme Associates                        |                          |            | Status                                                                                                    | Open USINESS                                 |
| 🔲 Goods Receipt Pl             | Contact Person 📫 S | Sarah Kierl 🔻 🗊                        |                          |            | GL Posting Date                                                                                                    | 05/24/2012                                   |
| Goods Return                   | BP Currency V \$   | 5                                      |                          |            | Invoice Die Date                                                                                                    | 05/24/2012                                   |
| A/P Down Payme                 |                    |                                        |                          |            |                                                                                                    |                                              |
| A/P Invoice                    |                    |                                        |                          |            |                                                                                                    |                                              |
| A/P Credit Memo                | Contents           | Logistics Accounting                   | Attachments              |            |                                                                                                    |                                              |
|                                | Item/Service Type  | Service 💌                              |                          |            | No.       Primary       257         Status       Oppen       GC/47012         GL Posting Date       GV/47012       Invoice Date         Javoice Date       GV/47012       Invoice Date         Javoice Date       GV/47012       Invoice Date         Javoice Date       GV/47012       Invoice Date         Javoice Date       GV/47012       Invoice Date         Javoice Date       GV/47012       Invoice Date         Javoice Date       GV/47012       Invoice Date         Javoice Date       GV/47012       Invoice Date         Javoice Date       GV/47012       Invoice Date         Javoice Date       GV/47012       Invoice Date         Javoice Date       GV/47012       Invoice Date         Javoice Date       Regularity       Invoice Date         Javoice Date       Javoice       Invoice Date         Javoice Date       Javoice       Invoice Date         Javoice Date       Javoice       Invoice Date         Javoice Date       Javoice       Invoice         Javoice Date       Javoice       Javoice         Javoice Date       Javoice       Javoice         Javoice Date       Javoice       Javoice |                                              |
| A/P Reserve Invi               | # Description      | G/L Account                            | G/L Account Name         | Total (LC) | Tax Code Project                                                                                                    |                                              |
| Recurring Transa               | 1 test             | iiiiiiiiiiiiiiiiiiiiiiiiiiiiiiiiiiiiii | Insurance (HO, USA, GA ) | 100.00 \$  | 🐟 Exempt                                                                                                    | *                                            |
| Recurring Transa               | 2                  |                                        |                          |            |                                                                                                    |                                              |
| Landed Costs                   |                    |                                        |                          |            |                                                                                                    |                                              |
| Procurement Cor                |                    |                                        |                          |            |                                                                                                    |                                              |
| Purchase Quotat                |                    |                                        |                          |            |                                                                                                    |                                              |
| Document Printin               | 4                  |                                        |                          |            |                                                                                                    | •                                            |
| 💼 Purchasing Repo              |                    |                                        |                          |            |                                                                                                    |                                              |
| Batch Print or Ed              | Buyer 3            | James Chan                             |                          |            | Total Before Disco                                                                                                    | unt 100.00 \$ ards                           |
|                                | Owner              |                                        |                          |            | Discount                                                                                                    | 96                                           |
| I Business Partners            |                    |                                        |                          |            | Freight                                                                                                    | (Top 10)                                     |
| 🚜 Banking                      |                    |                                        |                          |            | Rounding                                                                                                    | 0.00 \$                                      |
| Inventory                      | Payment Order Run  |                                        |                          |            | Total Payment Du                                                                                                    | e 100.00 \$                                  |
| Production                     | Remarks            |                                        |                          |            | Applied Amount                                                                                                    |                                              |
| 🐓 MRP                          |                    |                                        |                          |            | Balance Due                                                                                                    | 100.00 \$                                    |
|                                |                    |                                        |                          |            |                                                                                                    | 0.5                                          |
| Human Resource                 | Add Cancel         |                                        |                          |            | 0                                                                                                    | spy From Copy To                             |
| A Reports                      |                    | L                                      |                          |            |                                                                                                    |                                              |
| Time Recording                 |                    |                                        |                          | (h)        |                                                                                                    | harlotte Test Deposits Customer 1.47 (       |
| Corecuite Reports              |                    | Messages and Alerts                    |                          | 0          |                                                                                                    | ash 1.00 (:                                  |
| M Coresulte Reports            | <u></u>            | Request for Document Approval          | 05/10/201                |            | 💻 🖬                                                                                                    | arm Thompson 0.75 /                          |
|                                |                    | Request for Document Approval          | 05/21/201                | ,          |                                                                                                    | Created on: Thursday, May 24, 2012 6:58 AM   |
|                                |                    | Remind Notice for Meeting: training    | 05/24/201                |            | and the second second se                                                                                                    | OEC Computers                                |
|                                |                    | Remind Notice for Phone Call+ test     | 05/24/201                |            | Logout                                                                                                    | User: manager   Last sync: 5/24/2012 3:44 PM |
|                                |                    |                                        | 05/24/201                |            |                                                                                                    |                                              |
| System Message Log (24)        |                    |                                        |                          |            |                                                                                                    |                                              |
| Date deviates from permissible | 120.00             |                                        |                          | 05/24/201  |                                                                                                    |                                              |
| care our analytican permission |                    |                                        |                          |            |                                                                                                    |                                              |

When adding the document SAP checked the Post Period for 05/01/2012 through 05/31/2012 and sees that the valid Due Date range is currently set at 01/01/2012 through 12/31/2012 – the error message is displayed and the document cannot be added until the Due date is corrected on the document or the Posting Period Due Date range is modified.

How to update the Posting Period Date Range:

Open the Posting Period Set up

Administration>System Initialization>Posting Periods

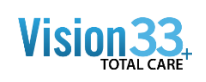

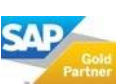

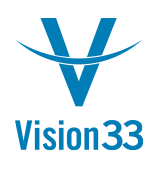

| •                                                                                                    | Welcome, Jayson Bi | utler. You are | in the Home o  | ockpit of OEC (          | Computers.   |            |            |            |         |               |
|----------------------------------------------------------------------------------------------------|--------------------|----------------|----------------|--------------------------|--------------|------------|------------|------------|---------|---------------|
| Administration                                                                                                   |                    |                |                |                          |              |            |            |            |         |               |
| Choose Company                                                                                                   | Common F           | unctions       |                |                          |              |            |            | Ð          | 🙆 enter | prise search  |
| Exchange Rates and Indexes                                                                                       |                    |                |                |                          |              |            |            |            |         | text to searc |
| Cry System Initialization                                                                                        | Post               | ing Periods    |                |                          |              |            |            |            | - ^     |               |
| Company Details                                                                                                  |                    | General        |                |                          | Posting Date |            | Due Date   |            |         |               |
|                                                                                                    | #                  | Period Code    | Period Name    | Period Status            | From         | То         | From       | То         |         |               |
| General Setungs                                                                                                  | 72                 | 2011-12        | 2011-12        | Unlocked                 | 12/01/2011   | 12/31/2011 | 01/01/2011 | 12/31/2011 | <b></b> |               |
| Posting Periods                                                                                                  | 73                 | 💙 2012-01      | 2012-01        | Locked                   | 01/01/2012   | 01/31/2012 | 01/01/2011 | 12/31/2012 |         |               |
|                                                                                                    | 74                 | 2012-02        | 2012-02        | Unlocked                 | 02/01/2012   | 02/29/2012 | 01/01/2012 | 12/31/2012 |         |               |
| Authorizations                                                                                                   | 75                 | 2012-03        | 2012-03        | Closing Period           | 03/01/2012   | 03/31/2012 | 01/01/2012 | 12/31/2012 |         |               |
| Document Numbering                                                                                               | 76                 | ⇒ 2012-04      | 2012-04        | Closing Period           | 04/01/2012   | 04/30/2012 | 01/01/2012 | 12/31/2012 |         |               |
| and the second second second second second second second second second second second second second second second | 77                 | 2012-05        | 2012-05        | Unlocked                 | 05/01/2012   | 05/31/2012 | 01/01/2012 | 12/31/2012 |         |               |
| Document Settings                                                                                                | 78                 | 2012-06        | 2012-06        | Unlocked                 | 06/01/2012   | 06/30/2012 | 01/01/2012 | 12/31/2012 |         |               |
| Print Preferences                                                                                                | 79                 | 2012-07        | 2012-07        | Unlocked                 | 07/01/2012   | 07/31/2012 | 01/01/2012 | 12/31/2012 |         | es:           |
|                                                                                                    | 80                 | 2012-08        | 2012-08        | Unlocked                 | 08/01/2012   | 08/31/2012 | 01/01/2012 | 12/31/2012 |         |               |
| Menu Structure                                                                                                   | 81                 | > 2012-09      | 2012-09        | Unlocked                 | 09/01/2012   | 09/30/2012 | 01/01/2012 | 12/31/2012 |         |               |
| E-Mail Settings                                                                                                  | 82                 | 2012-10        | 2012-10        | Unlocked                 | 10/01/2012   | 10/31/2012 | 01/01/2012 | 12/31/2012 | - 77    |               |
|                                                                                                    | 83                 | 2012-11        | 2012-11        | Unlocked                 | 11/01/2012   | 11/30/2012 | 01/01/2012 | 12/31/2012 | <u></u> |               |
| Copening Balances                                                                                                | 84                 | ⇒ 2012-12      | 2012-12        | Unlocked                 | 12/01/2012   | 12/31/2012 | 01/01/2012 | 12/31/2012 | Ŧ       |               |
| Express Configuration                                                                                            |                    | u da su da cha |                | The Low Low Color Street | Desired      |            |            |            |         |               |
| 🛅 Setup                                                                                                    | Date               | When Autom     | atic Change Is | Applied                  | Period       | 1          |            |            |         |               |
| 🛅 Data Import/Export                                                                                             |                    |                |                |                          |              |            |            |            |         |               |
| 🛅 Utilities                                                                                                    |                    | ок             | Cancel         |                          |              |            |            | New P      | Period  |               |
| Approval Procedures                                                                                              |                    |                |                |                          |              |            |            |            |         | report viewer |
| 💼 License                                                                                                    | 📑 Open Docu        | ments          |                |                          |              |            |            | 12         |         |               |
| Integration Service                                                                                              | Sales Quotatio     | ons            | Sal            | es Orders                |              | Deliveries |            |            |         |               |

Open the current posting period by clicking on the Orange Arrow next to the Period Code

Note if the document you were trying to add was in a prior posting period then you should open and modify the prior posting period

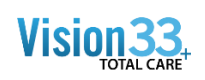

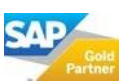

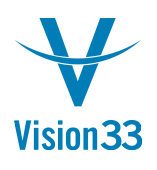

| #  | Period Code | Period Name |                |           |                           |            |    |            |
|----|-------------|-------------|----------------|-----------|---------------------------|------------|----|------------|
| 72 |             |             | Period Status  | From      | Period Code               | 2012-05    |    |            |
|    | 2011-12     | 2011-12     | Unlocked       | 12/01/201 | Period Name               | 2012-05    |    |            |
| 73 | 2012-01     | 2012-01     | Locked         | 01/01/201 | Sub-Deriods               | Months     |    |            |
| 74 | 2012-02     | 2012-02     | Unlocked       | 02/01/201 | No. of Periods            | 17         |    |            |
| 75 | 2012-03     | 2012-03     | Closing Period | 03/01/201 | Period Indicator          | Default    |    |            |
| 76 | 2012-04     | 2012-04     | Closing Period | 04/01/201 | Category                  | 2012       |    |            |
| 77 | 2012-05     | 2012-05     | Unlocked       | 05/01/201 | Deriod Status             | Unlocked   |    |            |
| 78 | 2012-06     | 2012-06     | Unlocked       | 06/01/201 | Period Status             | OTHOCKED   |    |            |
| 79 | 2012-07     | 2012-07     | Unlocked       | 07/01/201 | D.L.                      |            |    |            |
| 30 | 2012-08     | 2012-08     | Unlocked       | 08/01/201 | Dates<br>Dating Data From | 05/01/2012 |    | 05/21/2012 |
| 31 | 2012-09     | 2012-09     | Unlocked       | 09/01/201 | Posting Date From         | 05/01/2012 | To | 12/21/2012 |
| 32 | 2012-10     | 2012-10     | Unlocked       | 10/01/201 | Document Date From        | 01/01/2012 | To | 12/31/2012 |
| 33 | 2012-11     | 2012-11     | Unlocked       | 11/01/201 | Document Date From        | 01/01/2012 | 10 | 12/34/2012 |
| 34 | 2012-12     | 2012-12     | Unlocked       | 12/01/201 | Start of Fiscal Year      | 01/01/2012 |    |            |
|    |             |             |                |           | Fiscal Year               | 2012       |    |            |

#### Update the valid Due Date Range

| Period Code                                                                                                    | 2012-05                                                          |                |                                        |   |  |
|----------------------------------------------------------------------------------------------------|------------------------------------------------------------------|----------------|----------------------------------------|---|--|
| Period Name                                                                                                    | 2012-05                                                          |                |                                        |   |  |
| Sub-Periods                                                                                                    | Months                                                           |                |                                        |   |  |
| No. of Periods                                                                                                 | 12                                                               |                |                                        |   |  |
| Period Indicator                                                                                               | Default                                                          |                |                                        | • |  |
| Category                                                                                                    | 2012                                                             |                |                                        |   |  |
|                                                                                                    | 2012                                                             |                |                                        |   |  |
| Period Status                                                                                                  | Unlocked                                                         |                |                                        | • |  |
| Period Status Dates Posting Date From Due Date From                                                            | Unlocked<br>05/01/2012<br>01/01/2012                             | То             | 05/31/2012                             |   |  |
| Period Status<br><u>Dates</u><br>Posting Date From<br>Due Date From<br>Document Date From                      | Unlocked<br>05/01/2012<br>01/01/2012<br>01/01/2012               | To<br>To<br>To | 05/31/2012<br>12/31/2013<br>12/31/2012 |   |  |
| Period Status<br><u>Dates</u> Posting Date From<br>Due Date From<br>Document Date From<br>Start of Fiscal Year | Unlocked<br>05/01/2012<br>01/01/2012<br>01/01/2012<br>01/01/2012 | To<br>To<br>To | 05/31/2012<br>12/31/2013<br>12/31/2012 | Ţ |  |

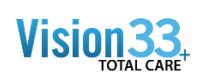

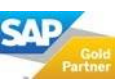

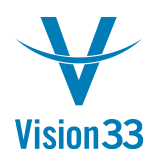

Once updated the new Due Date range is displayed in the Posting period window

|   | General       |                  |                    | Posting Date |            | Due Date   |            |     |
|---|---------------|------------------|--------------------|--------------|------------|------------|------------|-----|
| # | Period Code   | Period Name      | Period Status      | From         | То         | From       | То         |     |
| 2 | - 2011-12     | 2011-12          | Unlocked           | 12/01/2011   | 12/31/2011 | 01/01/2011 | 12/31/2011 | - 2 |
| 3 | - 2012-01     | 2012-01          | Locked             | 01/01/2012   | 01/31/2012 | 01/01/2011 | 12/31/2012 |     |
| 4 | - 2012-02     | 2012-02          | Unlocked           | 02/01/2012   | 02/29/2012 | 01/01/2012 | 12/31/2012 |     |
| 5 | 🗢 2012-03     | 2012-03          | Closing Period     | 03/01/2012   | 03/31/2012 | 01/01/2012 | 12/31/2012 |     |
| 6 | -> 2012-04    | 2012-04          | Closing Period     | 04/01/2012   | 04/30/2012 | 01/01/2012 | 12/31/2012 |     |
| 7 | 2012-05       | 2012-05          | Unlocked           | 05/01/2012   | 05/31/2012 | 01/01/2012 | 12/31/2013 |     |
| B | - 2012-06     | 2012-06          | Unlocked           | 06/01/2012   | 06/30/2012 | 01/01/2012 | 12/31/2012 |     |
| 9 | - 2012-07     | 2012-07          | Unlocked           | 07/01/2012   | 07/31/2012 | 01/01/2012 | 12/31/2012 |     |
| 0 | - 2012-08     | 2012-08          | Unlocked           | 08/01/2012   | 08/31/2012 | 01/01/2012 | 12/31/2012 |     |
| 1 | - 2012-09     | 2012-09          | Unlocked           | 09/01/2012   | 09/30/2012 | 01/01/2012 | 12/31/2012 |     |
| 2 | - 2012-10     | 2012-10          | Unlocked           | 10/01/2012   | 10/31/2012 | 01/01/2012 | 12/31/2012 |     |
| 3 | 🤤 2012-11     | 2012-11          | Unlocked           | 11/01/2012   | 11/30/2012 | 01/01/2012 | 12/31/2012 |     |
| 4 | - 2012-12     | 2012-12          | Unlocked           | 12/01/2012   | 12/31/2012 | 01/01/2012 | 12/31/2012 |     |
|   | Automatic Cha | inge of Period : | Status to 'Closing | Period'      | 1          | 01/01/2012 | 12/31/2012 |     |

Example:

Now when the document is added you will not receive the error message "Date Deviates from Permissible Range'

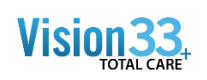

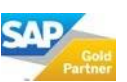

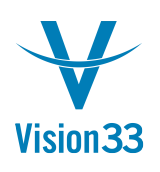

| A/P Invoice              |                         |                          |            |          |                       |             |           |
|--------------------------|-------------------------|--------------------------|------------|----------|-----------------------|-------------|-----------|
| Vendor 📫 V1000           | 0                       |                          |            |          | No. Primary           | 257         |           |
| Name Acme                | Associates              |                          |            |          | Status                | Open        |           |
| Contact Person Sarah     | Kierl 🔻 🔳               |                          |            |          | GL Posting Date       | 05/24/2012  |           |
| AP Invoice # 8900        |                         |                          |            |          | Invoice Due Date      | 01/15/2013  | 0         |
| be currency              |                         |                          |            |          | Invoice Date          | 105/24/2012 |           |
| Contract of              | V                       |                          |            |          |                       |             |           |
| Item/Service Type Servic |                         | ng Attachments           |            |          | Summary Type          | No Summary  |           |
| # Description            | G/L Account             | G/L Account Name         | Total (LC) | Tax Code | Project               | ,           |           |
| 1 test                   | 63400000-01-001-01      | Insurance (HQ, USA, GA ) | 100.00 \$  | Exempt   |                       |             |           |
| 2                        |                         |                          |            |          |                       |             | -         |
|                          |                         |                          |            |          |                       |             |           |
|                          |                         |                          |            |          |                       |             |           |
|                          |                         |                          |            |          |                       |             | _         |
|                          |                         |                          |            |          |                       |             | -         |
| 4                        |                         |                          | 1          |          |                       |             |           |
|                          |                         |                          |            |          |                       |             |           |
| Buyer James              | Chan 💌                  |                          |            |          | Total Before Discount | 1           | 100.00 S  |
| Owner                    |                         |                          |            |          | Discount              | 96          |           |
|                          |                         |                          |            |          | Total Down Payment    |             |           |
|                          |                         |                          |            |          | Freight 4             | >           |           |
|                          |                         |                          |            |          | Tax                   |             | 0.00 \$   |
| Payment Order Run        |                         |                          |            |          | Total Payment Due     |             | 100.00 \$ |
| Remarks                  |                         |                          |            |          | Applied Amount        |             |           |
|                          |                         |                          |            |          | Balance Due           |             | 100.00 \$ |
|                          |                         |                          |            |          |                       |             |           |
| A/P Invoice              |                         |                          |            |          |                       |             |           |
| Vendor 🗢 V1000           | 0                       |                          |            |          | No. Primary           | 257         |           |
| Contact Person           | Associates<br>Kierl 🔍 🗐 |                          |            |          | GL Posting Date       | 05/24/2012  |           |
| AP Invoice # 8900        |                         |                          |            |          | Invoice Due Date      | 01/15/2013  |           |
| Local Currency 🔻         |                         |                          |            |          | Invoice Date          | 05/24/2012  |           |
|                          |                         |                          |            |          |                       |             |           |
| Contents                 | Logistics Accountin     | ig Attachments           |            |          |                       |             |           |
| # Description            | G/L Account             | G/L Account Name         | Total (LC) | Tay Code | Depiset               | no summary  |           |
| 1 test                   | 6340000-01-001-01       | Insurance (HO, USA, GA.) | 100.00 \$  | Evennt   | Project               |             | -         |
|                          |                         |                          |            | - Energy |                       |             |           |
|                          |                         |                          |            |          |                       |             |           |
|                          |                         |                          |            |          |                       |             |           |
|                          |                         |                          |            |          |                       |             |           |
|                          |                         |                          |            |          |                       |             | -         |
| 4                        |                         | - 121                    |            |          |                       |             | •         |
|                          |                         |                          |            |          |                       |             |           |
| Buyer James              | Chan 🔻                  |                          |            |          | Total Before Discount | r.          | 100.00 \$ |
| Owner                    |                         |                          |            |          | Discount              | %           |           |
|                          |                         |                          |            |          | Total Down Payment    |             |           |
|                          |                         |                          |            |          | Freight C             | ·           |           |
|                          |                         |                          |            |          | Tax                   |             |           |
| Payment Order Run        |                         |                          |            |          | Total Payment Due     |             | 100.00 \$ |
| temarks                  |                         |                          |            |          | Applied Amount        |             | 100.00.0  |
|                          |                         |                          |            |          | Delence Due           |             | 100.00 \$ |
|                          |                         |                          |            |          |                       |             |           |
| OK Cancel                |                         |                          |            |          | Copy F                | rom Copy    | То        |
|                          |                         |                          |            |          |                       |             |           |

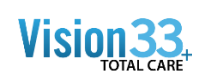

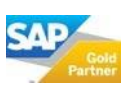